## ÖĞRENCİ DESTEK HATTI – MESAJ GÖNDERME

Öğrenci Bilgi sistemine giriş yaparak mesaj kutusu ekranına giriş sağlayınız.(Öğrenci Bilgi Sistemi şifresini ve kullanıcı adını hatırlamayan öğrencilerimiz kayıtlı olduğu birimin öğrenci işlerinden şifre sıfırlama işlemi yaptırarak giriş sağlayabilir. Mezun durumundaki ve ilişik kesen öğrencilerimizde bilgi sistemine giriş sağlayabilmektedir.)

| Giresun Üniversitesi B                   | ilgi Yönetim Sistemi                                             |
|------------------------------------------|------------------------------------------------------------------|
|                                          |                                                                  |
|                                          |                                                                  |
|                                          | — Öğrenci Web (Öğrenci)                                          |
| ma:                                      |                                                                  |
| írenci Web (Öğrenci) 🗸 🗸                 | 🗛 Ana Sayfa 🛛 😳 Yardim 🛛 🖾 Mesaj Kutusu (5)                      |
| Akademik Takvim                          |                                                                  |
| Haftalik Ders Program                    | Duyurular                                                        |
| Sinav Programi                           | 9                                                                |
| Not Görüntüleme                          |                                                                  |
| 🔢 Transkript - Senar yo                  | 2021-2022 BAHAR DONEMI KAYIT YENILEME KILAVUZU HAKKINDA          |
| 🔢 Sunulan Dersler                        | YayınTarihi: Salı, 01 Şubat 2022                                 |
| Kayıt Yenileme (Ders Seçme)<br>İşlemleri | 2021-2022 Bahar Dönemi Kayıt Yenileme Kılavuzuna aşağıda bulunan |
| 🔢 Öğrenci Devam Durumu                   | Gönderen: SELİM ARSLAN                                           |
| 🛄 Müfredat                               |                                                                  |
| 📰 Bilgilerim                             |                                                                  |

Açılan ekranda bulunan "Yeni Mesaj" alanını seçiniz;

| Giresun Üniversitesi Bil                                    | gi Yönetim Sistemi                                           |                       |                                                  |
|-------------------------------------------------------------|--------------------------------------------------------------|-----------------------|--------------------------------------------------|
| Arama:                                                      | Öğrenci Web (Öğrenci<br>Ana Sayfa) 🕝 Yardırı<br>Mesaj Kutusu | i) 🔛 Mesaj Kutusu (5) | Gelen Mesajlar                                   |
| Sinav Programi     Mot Görüntüleme     Transkript Construct | Giden Mesajlar                                               | Sil Ye                | ni Mesaj                                         |
| Sunulan Dersler                                             | —                                                            | Kimden                | Konu                                             |
| Kavit Yenileme (Ders Secme)                                 |                                                              |                       | Anket Çalışması                                  |
| İşlemleri                                                   |                                                              |                       | DERS KAYITLARI                                   |
| - 🔠 Öğrenci Devam Durumu                                    |                                                              |                       | DERS KAYITLARI                                   |
| - 🛄 Müfredat                                                |                                                              | C                     | DERS KAYITLARI                                   |
| - Bilgilerim                                                |                                                              |                       | HES KODLARININ ÖĞRENCİ BİLGİ SİSTEMİNE GİRİLMESİ |

| Giresun Üniversitesi Bi | i Yönetim Sistemi    | A n                               |
|-------------------------|----------------------|-----------------------------------|
| Arama:                  | Öğrenci Web (Öğrenc) | B I U A * O₁ * Font Name * Real*) |

AR SAMADLI

Yeni bir ekran açılacaktır. Bu ekrandan "Kime" alanını tıklayınız;

Exx

Bilgilerim

Açılan ekrandan "Tüm Kullanıcı Grupları" alanını seçtiğinizde mesaj gönderebileceğimiz alanlar açılacaktır. Öğrenci İşleri Daire Başkanlığına mesaj göndermek için "Öğrenci Destek Hattı" alanını; kayıtlı olduğunuz birime mesaj göndermek için "Birim Öğrenci İşleri" alanını seçiniz.

| Giresun Üniversitesi Bi | lgi Yönetim Sistemi   |                                                                                |                                                                                                    |         |
|-------------------------|-----------------------|--------------------------------------------------------------------------------|----------------------------------------------------------------------------------------------------|---------|
| Arama:                  | Öğrenci Web (Öğrenci) | Macai Kutusu  Masai Kutusu  Kullanci Ismi  Kullanci Adi No records to display. | Tüm Kullanıcı Gruplar<br>Danışmanım<br>Öğretim Üyeleri ve Öğretim Görevlileri<br>Evrak admin<br>Evrak kullanıcısı<br>Destek<br>PersonelAdmin<br>PersonelAdmin<br>PersonelKullanici<br>Öğrenci İşleri Personeli<br>Öğrenci İşleri D.8şk.<br>Banko Görevlişi<br>Öğrenci İşleri D.8şk.<br>Banko Görevlişi | Listele |

Listeleme yaptığınızda birimlerimiz listelenecektir. İlgili birimi seçerek "Seç ve Kapat" butonunu tıklayınız.

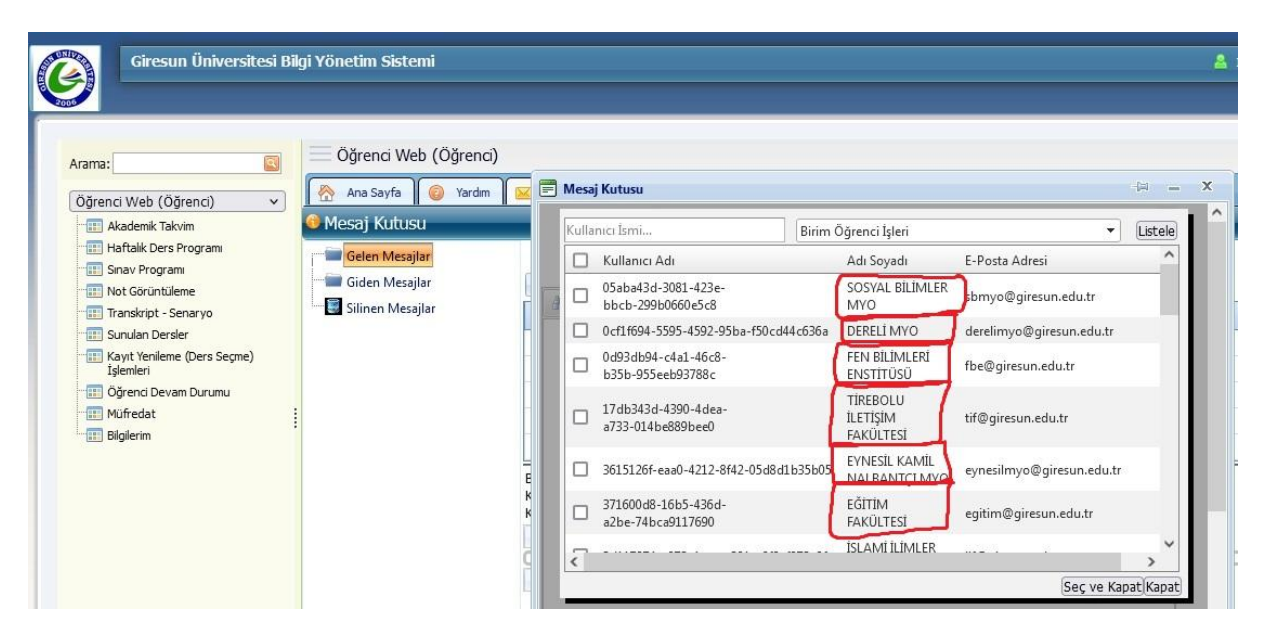

Mesajınızı yazarak "Gönder" butonu ile gönderimi sağlayabilirsiniz.

| Giresun Üniversitesi Bilgi Yönetim Sistemi                                                                                                    |         |
|----------------------------------------------------------------------------------------------------|---------|
| Arama:                                                                                                    | neu (5) |
| Öğrenci Web (Öğrenci)         I Akademik Takvim         I Akademik Takvim         I Haftalik Ders Programı         I Sınuk Programı         I Not Görüntüleme         I Transkript - Senaryo         I Sunukan Dersler         I Kayıt Yenleme (Ders Segme)         İşlemleri         I Öğrenci Devan Durumu         I Biglierim | Cutusu  |